## <u>TUTO sur le fichier des propriétés</u> (procaisse.properties)

Nous allons voir comment résoudre ce problème sur une borne :

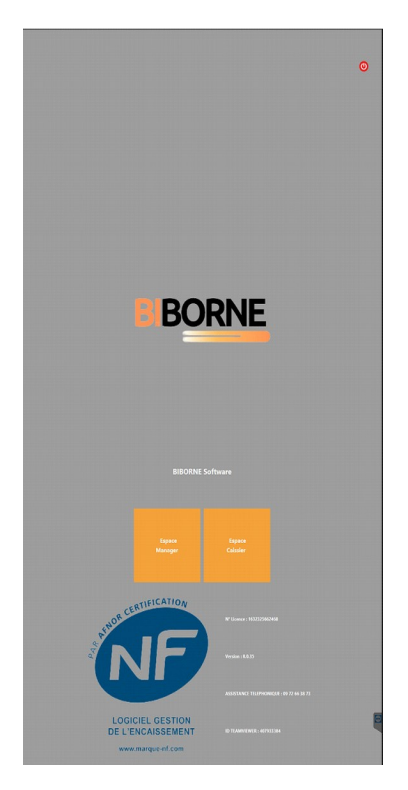

-Si vous vous connectez sur une borne est que vous apercevez ceci c'est que la borne a perdu ses propriétés et donc son fichier "procaisse.properties".

-La cause : - l'application procaisse a été fermé brusquement

- la borne a été éteinte brusquement

### <u>-Solution :</u>

1) Fermer procaisse

### 2) Ouvrir le gestionnaire de fichier (file Explorer)

**3) Allez dans C:\Users\Administrator** (le nom de l'utilisateur, pour le cas ici c'est Administrator)

4) Supprimer les 2 fichiers suivant :

### \*procaisse.properties

\*protected9.xlsx (pas obligatoire)

| 📑 l 🖸 📙 🗴 i Ade                                                                               | ministrator<br>Onere | View                                                                                                    |                                                                                                    | 1.0                                                                                                    |      | ×                    |
|-----------------------------------------------------------------------------------------------|----------------------|----------------------------------------------------------------------------------------------------|----------------------------------------------------------------------------------------------------|----------------------------------------------------------------------------------------------------|------|----------------------|
| ← → + ↑                                                                                       | > This PC            | : → system (C:) → Users → Administrator                                                                                            | ~ 0                                                                                                    | Search Administrator                                                                                                    |      | p                    |
| Quick access  Denktop  Downloads  Downloads  Documents  Pictures  Music  New folder  Processe |                      | Name  openjik  stopenjik  stopenjik  stopenjik  stopenjik  contacts  Desktop  Documents  Documents  Novenioads  Frequents  Insurer | Date modified<br>23/09/2021 16:03<br>07/09/2024 15:33<br>01/02/2022 14:00<br>07/09/2024 15:33<br>01/07/2022 11:21<br>07/09/2024 15:33<br>10/05/2022 17:05<br>07/09/2024 15:34<br>07/09/2023 0e.pg | Type<br>File folder<br>File folder<br>File folder<br>File folder<br>File folder<br>File folder<br>File folder<br>File folder<br>File folder | Sipe |                      |
| Videos OneDrive This PC                                                                       |                      | images                                                                                                    | 07/09/2024 15:35<br>23/09/2024 15:35<br>07/09/2024 15:33<br>07/09/2024 15:33                                                                                                    | File folder<br>File folder<br>File folder<br>File folder<br>File folder                                                                     |      |                      |
| i Network                                                                                     |                      | Pictures     procaise-database     procaise-properties     Saved Games     Searches     Videos     centificat_marqueNPC525         | 07/09/2024 15:35<br>07/07/2022 11:23<br>07/07/2022 11:36<br>07/09/2024 15:33<br>07/09/2024 15:35<br>07/09/2024 15:33<br>08/02/2022 10:10                                                          | File folder<br>File folder<br>File folder<br>File folder<br>File folder<br>File folder<br>Security Cettificate                              |      | 1 KB                 |
| 23 items 2 items s                                                                            | c c                  | procaisse.properties     procaisse.picence.lic     protected9.xlss 2 K8                                                            | 23 Can with Wi<br>29 Le <sup>2</sup> Share<br>Give access to<br>Segd to<br>Cut<br>Cut<br>Create shortco<br>Relate                                                                                 | neonscence rs.                                                                                                    | >    | a KB<br>2 KB<br>9 KB |
|                                                                                               |                      |                                                                                                    | Properties                                                                                                    |                                                                                                    |      |                      |

### 5) Allez dans C:\Users\Administrator\procaisse-properties

### 6) Supprimer les 2 fichiers suivant :

\*Backup.propreties

\*procaisse.propreties

| ← → = ↑ → « Users »       | Administrator > procaisse-properties > | ~ Õ              | Search processe-prop | erties 🖇 |
|---------------------------|----------------------------------------|------------------|----------------------|----------|
|                           | Name                                   | Date modified    | Type                 | Size     |
| Quick access              | backup.properties                      | 23/09/2021 16:08 | PROPERTIES File      | 1.6      |
| Desktop 🖉                 | DIFLESV                                | 07/07/2022 11:36 | CSV File             | 43 K     |
| Sownloads 🖈               | JET .                                  | 07/07/2022 11:36 | Compressed (zipp     | 29 8     |
| 🔂 Documents 🧳             | JET.zip8829                            | 08/02/2022 13:48 | ZIP8829 File         | 1.0      |
| 📰 Pictures 🛷              | # JET_7.0.5                            | 26/01/2022 13:20 | Compressed (zipp     | 841      |
| A Music                   | # JET_8.0.3                            | 03/02/2022 16:50 | Compressed (zipp     | 47       |
| New folder                | 1 JET_8.0.4                            | 11/02/2022 17:00 | Compressed (zipp     | 261      |
| Brocairce                 | JET_8.0.6                              | 10/05/2022 17:10 | Compressed (zipp     | 32       |
| FIOCENSE                  | nipcaisse.properties                   | 07/07/2022 11:24 | PROPERTIES File      | 11       |
| can with Windows Defender | pcaitise_log                           | 07/07/2022 11:36 | XML Document         | 1 138    |
| hare                      | pcainse_log.aml.1                      | 07/07/2022 11:36 | 1 File               | 687      |
| ius access to             | cainse_log.aml2                        | 14/06/2022 09:03 | 2 File               | 179      |
|                           | - pcainse_log.aml.2.kk                 | 08/06/2022 09:03 | LCK File             | 0        |
| end to                    | > pcainse_log.smL3                     | 14/06/2022 09:03 | 3 File               | 100      |
| ut .                      | pcainse_log.amL3.kk                    | 08/06/2022 09:03 | LCK File             | 0.       |
| ogy                       | peainse_log.amL4                       | 14/06/2022 09:03 | 4 File               | 471      |
|                           | - pcainse_log.amlAlck                  | 08/06/2022 09:03 | LCK File             | 0.5      |
| reate shortcut            | pcainse_log.amL5                       | 20/04/2022 18:10 | 5 File               | 14       |
| elete                     | peainse_log.aml.6                      | 26/01/2022 21:04 | 6 File               | 41       |
| ename                     |                                        |                  |                      |          |
| roperties                 |                                        |                  |                      |          |

7) Par la suite allez dans : C:\Users\Administrator\backup\daily ou C:\Users\Administrator\backup\monthly

|                | Share Vie   | w                                                                  |                                   |                                      | ~ (                  |
|----------------|-------------|--------------------------------------------------------------------|-----------------------------------|--------------------------------------|----------------------|
| ← → ~ ↑        | « system (C | () > Users > Administrator > backup >                              | daily > ∽ Ö                       | Search daily                         | ٩                    |
| 🖈 Quick access |             | proceisse-database                                                 | Date modified<br>07/07/2022 11:23 | Type<br>File folder                  | Size                 |
| Desktop        | *           | processe-db-dimanche-2022-07-03                                    | 03/07/2022 14:00                  | Compressed (zipp                     | 976 KB               |
| Documents      | *           | processe-db-Jundi-2022-08-30<br>processe-db-lundi-2022-07-04       | 04/07/2022 14:00                  | Compressed (zipp                     | 908 KB               |
| Pictures       | *           | procaisse-db-mardi-2022-07-05<br>procaisse-db-mercredi-2022-07-06  | 05/07/2022 14:00 06/07/2022 14:00 | Compressed (zipp<br>Compressed (zipp | 1 166 KB<br>1 109 KB |
| New folder     | 1           | procaisse-db-samedi-2022-07-02<br>procaisse-db-vendredi-2022-07-01 | 02/07/2022 14:00 01/07/2022 14:00 | Compressed (zipp<br>Compressed (zipp | 965 KB<br>948 KB     |
| Videos         |             | a della contra della demonstra                                     |                                   |                                      |                      |
| CneDrive       |             |                                                                    |                                   |                                      |                      |
| This PC        |             |                                                                    |                                   |                                      |                      |
| Network        |             |                                                                    |                                   |                                      |                      |
|                |             |                                                                    |                                   |                                      |                      |

\*On peux apercevoir tous les backups de les semaines, par défault ils sont fait tous les jours à 14h

# 8) Ouvrir un dossier un peu récent jusqu'à trouver le fichier procaisse.properties

\*C:\Users\Administrator\backup\daily\procaisse-db-dimanche-2022-07-03.zip\procaisse-database

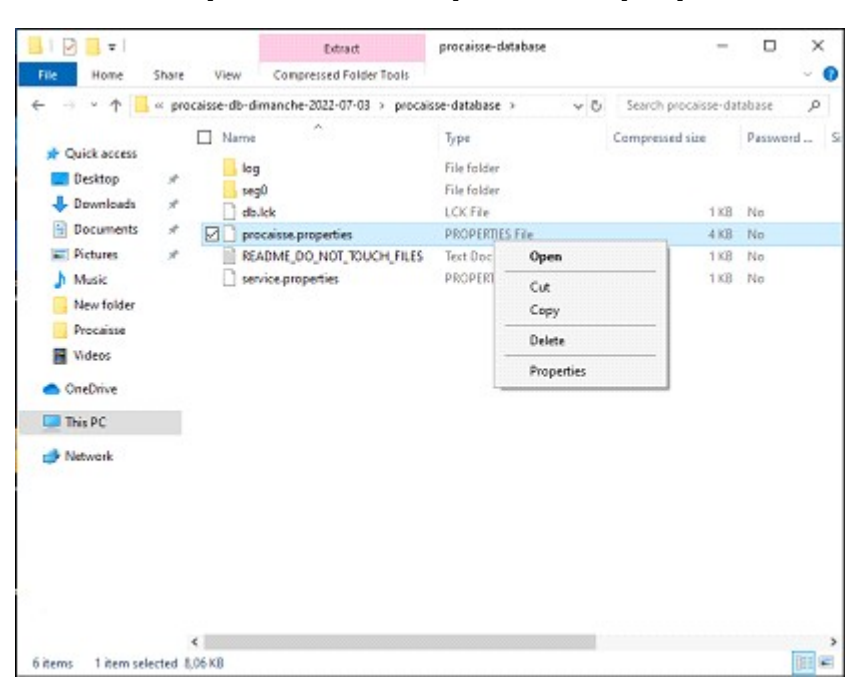

### 9) Il faut copier le fichier "procaisse.properties"

### 10) et le coller la à la racine suivante :

### 📙 l 🕑 📒 🛛 Administrator x File Home Share View 6 → ~ ↑ 🔜 > This PC > system (Ci) > Users > Administrator võ Search Administrator p ~ Name Name Date modified Туре Size \* Quick access 23/09/2021 16:03 File folder .openjfx Desktop 3D Objects 07/09/2024 15:33 File folder - Downloads 01/02/2022 14:00 File folder backup Documents + 07/09/2024 15:33 Contacts File folder Pictures Desktop 11/07/2022 10:57 File folder h Music B Documents 07/09/2024 15:33 File folder Downloads 10/05/2022 17:05 File folder New folder \* Favorites 07/09/2024 15:34 File folder Proceisse 11/07/2022 09:07 Filefolder images Wideos T Links 07/09/2024 15:35 Filefolder OneDrive 23/09/2021 16:03 Filefolder log Music 07/09/2024 15:33 File folder This PC OneDrive 07/09/2024 15:40 Filefolder Network E Pictures 07/09/2024 15:35 Filefolder procaisse-database 11/07/2022 09:02 Filefolder procaisse-properties 11/07/2022 09:02 Filefolder Saved Games 07/09/2024 15:33 Filefolder Searches 07/09/2024 15:35 File folder Videos 07/09/2024 15:33 File folder 🙀 certificat\_marqueNFC525 06/02/2022 10:10 Security Certificate 1 KB procaisse\_licence.lic 23/09/2021 16:07 LIC File 2.108 > View Sort by > > Group by Refresh Customize this folder ... < Paste 111 21 items Paste shortcut

### \*C:\Users\Administrator\

### 11) Ouvrir l'application Procaisse.

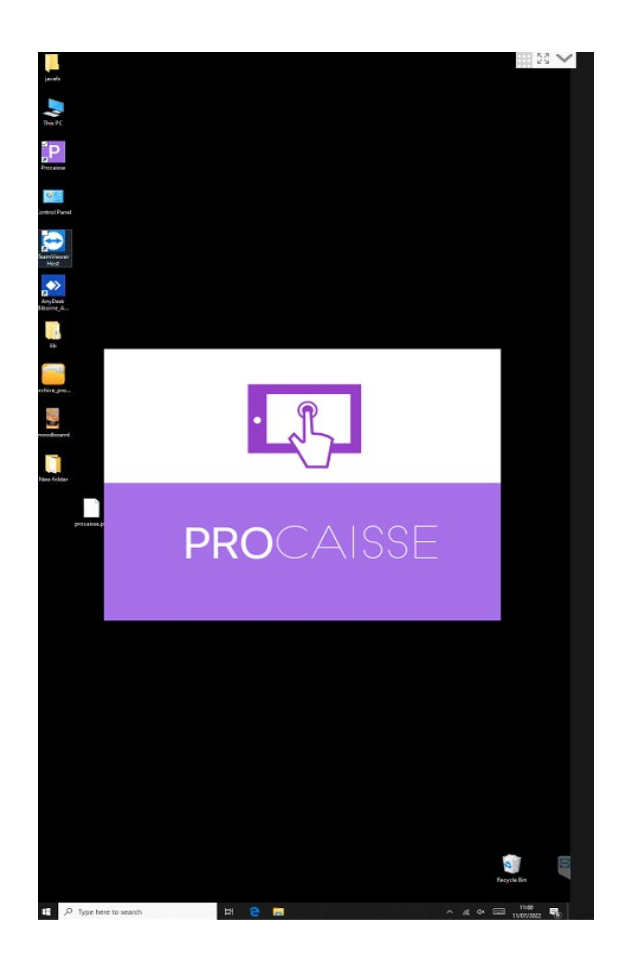

Voilà le tour est joué vous avez réussi à rétablir la borne :)

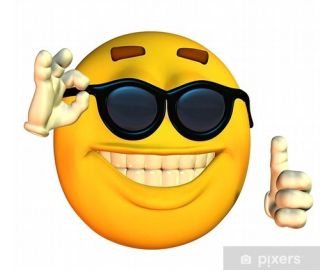

\*Si la manipulation n'a pas fonctionné recommencé l'étape 8 en prenant un fichier de propriété plus ancien.